#### **Continuous Monitoring and Enhancement (CME) Module Evaluations**

Module self-evaluation area is accessed via one of the following routes:

#### • Internal staff:

a) Module leader dashboard (for module leaders):

Click the 'Go' link in the 'CME Self Evaluation' column. This will go to the module search results screen in the module evaluation tool:

| <b>Modu</b><br>Welco | <b>le Team Sec</b> t<br>me | tion                                      |                        |                               |                 |          |                    |
|----------------------|----------------------------|-------------------------------------------|------------------------|-------------------------------|-----------------|----------|--------------------|
| M                    | y Modules                  | Ref/Def/FMA Students                      | Upcomir                | ng Boards Mark                | s Detail        | Stude    | nts on My Module   |
|                      | My Modul<br>This section   | <b>es</b><br>contains links to module res | ources/repo            | t <del>o for those you,</del> | une gurrent     | v flagge | d as a module team |
|                      | Catalog Nbr                | Module Title                              | Module<br>Verification | CME Self<br>Evaluation        | Noderat<br>S te | ion      | Marks Export Tool  |
|                      | 4002                       | Intro                                     | Go >>                  | Go >>                         | Noderat         | ion      | Go >>              |
|                      | 4003                       | Academic                                  | Go >>                  | Go >>                         | Noderat         | ion      | Go >>              |

 b) Other staff (Directors of School / other staff assigned module actions): Reporting tab > CME > Module Self Evaluation tool:

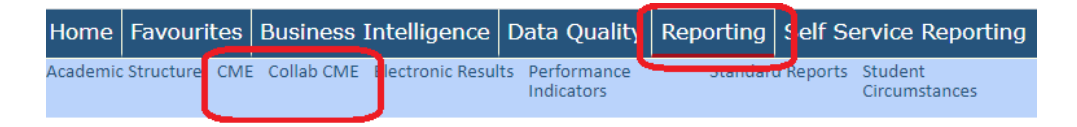

Select either CME for internal, or Collab CME for collaborative. This will take the user to the Programme CME homepage. A link to the module evaluation tool is on the right of this screen (see next page).

#### • Collaborative staff:

The homepage contains a link to the Programme CME area along the top menu bar, and a direct link to the Module evaluation area within the Resources list:

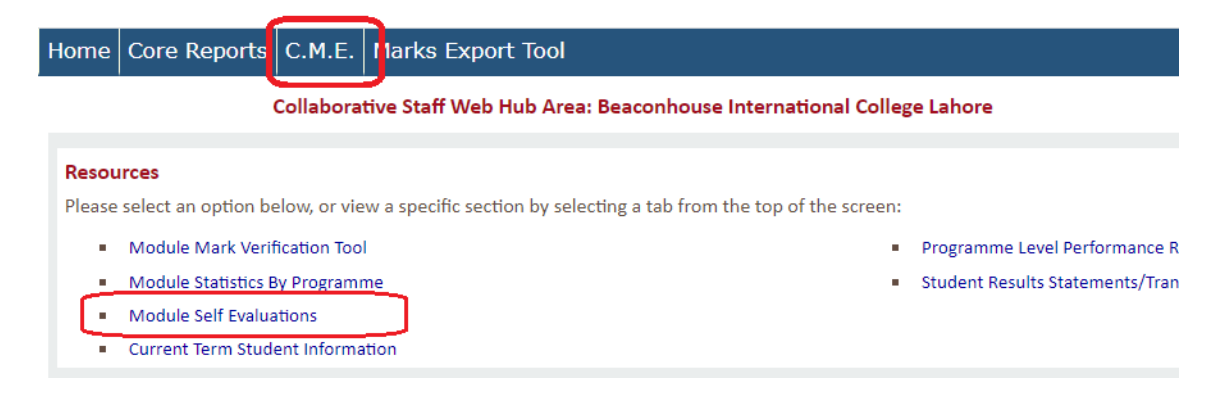

## Access to Module Evaluations via the Programme CME area:

Select the **Self Evaluation tool** from the Modules sub menu on the right-hand side of the screen:

|       |                                | Internal Programme CN                              | /IE Admin Area                       |                  |                      |        |
|-------|--------------------------------|----------------------------------------------------|--------------------------------------|------------------|----------------------|--------|
|       | For guidance of                | on the CME process please go to <u>Guidance</u>    | for Continuous Monitoring of         | and Enhancement. |                      |        |
| s & . | Action Plans                   |                                                    |                                      |                  |                      |        |
| late  | the programme reflection and a | ction plan points. Help: <u>How to use this se</u> | ction   <u>Why can I see these n</u> | eports?          | Programmes:          |        |
| Nbr   | Status                         | Programme Management Tool                          | Reflection and Action Plan           | Manage Authors   | Action Plans         |        |
| 7     | Programme team to complete     | Go to Report                                       | Download Action Plan                 | <u>Edit</u>      | Pre 2022-23 CME's    |        |
| 5     | Programme team to complete     | Not open - no module results this term             | No ongoing actions                   | <u>Edit</u>      |                      | _      |
| 7     | Pre 2022/23 CME process        | Go to Report                                       | -                                    | <u>Edit</u>      | Modules:             |        |
| D     | Pre 2022/23 CME process        | <u>Go to Report</u>                                | -                                    | <u>Edit</u>      | Self Evaluation tool |        |
| _     |                                |                                                    |                                      |                  | Module List          | _      |
|       |                                |                                                    |                                      |                  | Summary per School   |        |
|       |                                |                                                    |                                      |                  | Other Options:       |        |
|       |                                |                                                    |                                      |                  | Collaborative        | $\sim$ |
|       |                                |                                                    |                                      |                  | Quick Guides         | ~      |

### Module Search:

The status column will indicate if a module requires an evaluation

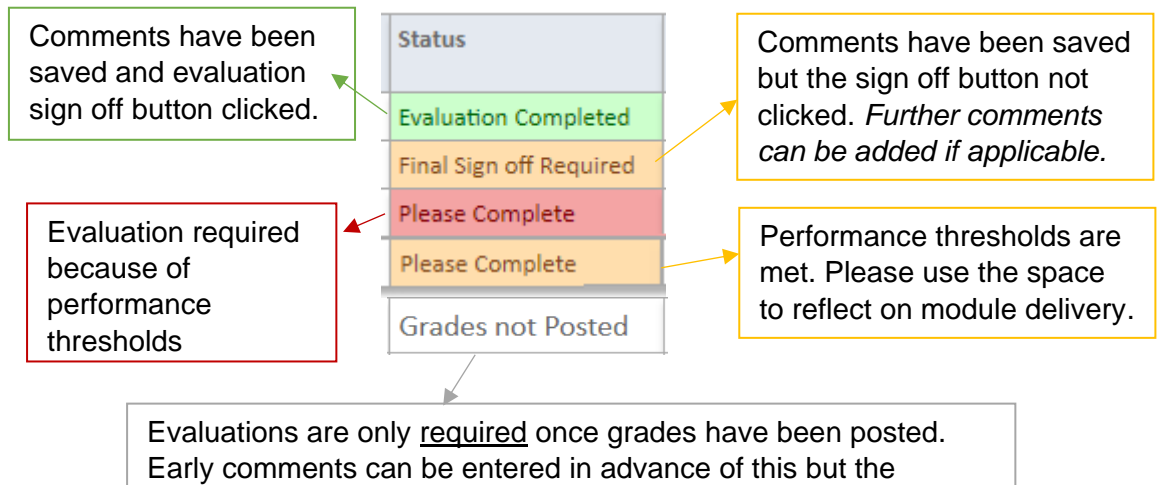

evaluation cannot be marked as complete.

Evaluations are split per programme that the module is taught across. See the status column for any differences in evaluation requirements.

## Open the evaluation form for the corresponding programme

| Term | Acad Prog | Programme Title | Status                  | Evaluation Form    | Longitudinal Data |
|------|-----------|-----------------|-------------------------|--------------------|-------------------|
| 2022 | 40(       | BSHF.Acc        | Evaluation Completed    | <u>Go &gt;&gt;</u> | View              |
| 2022 | 417       | BAHF.Hu         | Final Sign off Required | <u>Go &gt;&gt;</u> | View              |

Click here to expand the table to view previous year statistics (if applicable)

## Programme Team:

Once the module evaluations are completed by the module leader(s), you will receive automated emails to advise you of this for modules relevant to the programme CMEs that you are responsible for. The list of modules and a link to their evaluation can be accessed here via the module search screen<sup>1</sup>:

| Со | mpleted Module Evaluations for my Programme(s):                                                                        |
|----|----------------------------------------------------------------------------------------------------|
|    | Select this option to view module evaluations that have been completed for your programme CME - <u>View Modules</u> >> |

### Evaluation Form:

\* The module leader is taken from CourseLoop. If this is incorrect, please update CourseLoop. Depending on the time of day, this may not take effect on the WebHub until the following morning.

The top right of the evaluation screen will indicate if the form has been completed and signed off, or is still awaiting sign off:

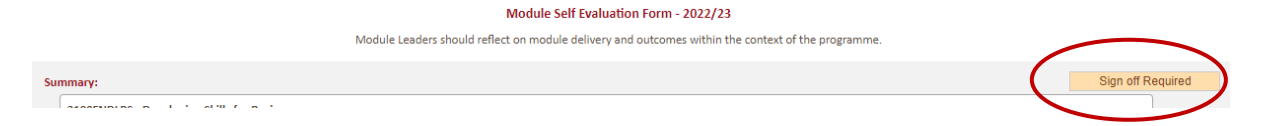

• Sign off required:

Comments must be entered into the 'Reflection' area and the 'Send Link to Programme Team' button clicked at the bottom of the screen to confirm sign-off.

• Evaluation complete:

Comments have been entered and the 'Send Link to Programme Team' button clicked to inform the programme team.

| Students  |  |
|-----------|--|
| <u>12</u> |  |

Numbers / rates underlined are links – these will open popup windows with the list of students the figures are relevant to.

<sup>&</sup>lt;sup>1</sup> Modules will be listed following the automated email being sent out – this will happen each night.

| sures:                                                   |                              |                             |                                  |  |
|----------------------------------------------------------|------------------------------|-----------------------------|----------------------------------|--|
| he 'Comment' column will indicate if a re                | sponse is required. <u>H</u> | elp & Further Information > |                                  |  |
| Measure                                                  | Score                        | Threshold                   | Evaluation Status                |  |
| Overall Statistics                                       |                              |                             |                                  |  |
| Mean Mark                                                | 53%                          | 55%                         | Comment Required                 |  |
| Pass Rate                                                | 89%                          | 89%                         | Optional                         |  |
| Pass Rate after referrals                                | 95%                          | 92%                         | Optional                         |  |
| Assessment Component Mean Marks                          |                              |                             |                                  |  |
| Group Presentation                                       | <u>58%</u>                   | 50%                         | Optional                         |  |
| Closed Book Examination                                  | <u>52%</u>                   | 50%                         | Optional                         |  |
| All Components Average                                   | 54.9%                        | N/A                         | Data included for information    |  |
| Module Survey Score (see <u>Canvas</u> for full results) |                              |                             |                                  |  |
| Overall Satisfaction - Median:                           | 4                            | Low: 2.5 / High: 4          | Comment Required (good practice) |  |
| Response Rate:                                           | 7.4%                         | Validity threshold = 15% +  | Data included for context        |  |
| Nbr Responses:                                           | 10                           | N/A                         | Data included for context        |  |

The 'Measures' table contains the statistics and thresholds used to inform the evaluation<sup>2</sup>:

Reflection should contain an evaluation of module delivery, with specific attention to any thresholds that have not been met.

Comments are also required if the top-end threshold for the module survey score is met.

Where thresholds have been met, the Evaluation Status is marked as optional. Therefore, your reflection does not necessarily need to reference these outcomes.

To save your evaluation enter your commentary into the yellow text box and click Save.

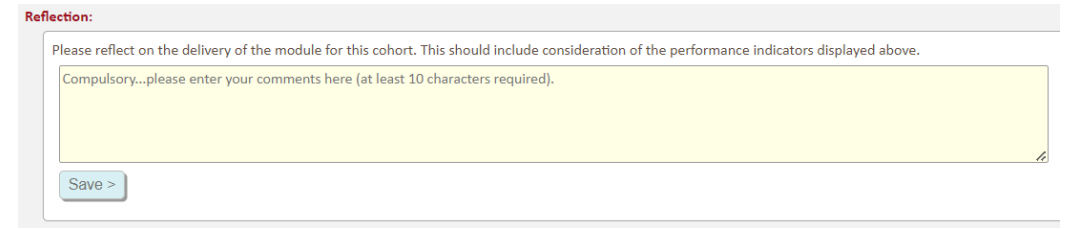

Once your commentary has been saved **click the Sign off button** at the bottom of the screen. This will send an automated email to the programme team to inform them that the evaluation is ready.

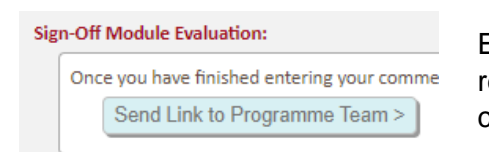

Emails are sent overnight. The programme team will receive an email the morning after this button is clicked.

<sup>&</sup>lt;sup>2</sup> Module survey not applicable to collaborative modules.

Notes:

- Comments can be edited after you have clicked the 'Sign-off' link. You do not need to re-click this. Any further comments entered can be viewed by the programme team.
- The evaluation cannot be signed off until commentary has been entered and saved<sup>3</sup>.

## Module Action Plans:

Action Plan:Action points are set up against a module – they can be relevant to<br/>one or more programmes that the module is taught against.

Add a Module Action >>

Click the 'Add' link to fill in the online form (see next page).

| Add a Module Action >> Programme: Select all relevant to this action:                                                                           | All sections of the form must be filled in.                                                                            |
|----------------------------------------------------------------------------------------------------|----------------------------------------------------------------------------------------------------|
| Image: 40 BSHF.Accou         Image: 41 BAHF.Hun         Action Point:         Please enter the action to achieve (also see note above regarding | If the module is being taught<br>against other programmes they<br>will be listed here – tick any that<br>are relevant. |
| Person Responsible: Enter name to filter drop down box<br>Wilson, Polly (LBSPWIL2)                                                              | Use the search to filter the staff<br>list. This will default to the<br>Module Leader – select a                       |
| Status Update & Impact Assessment: Juthors should provide an update on the current progress toward                                              | different person to change this.                                                                                       |
| Help<br>Status: Ongoing V<br>Save Action >>                                                                                                    | Person responsible will receive<br>an automated email with the link<br>to view.                                        |

## Add a New Module Action Point:

Notes:

- Status Update & Impact Assessment: This section should be used to provide an update on the current progress toward achieving the action. Once the **action has been completed**, please use this text box to provide an assessment of the impact.
- The programme relevant to this evaluation will be automatically selected when creating an action. Any other programmes listed are there for you to add optionally.
- If actions necessitate an <u>amendment</u> to the module description in Courseloop, please start your Proposal within <u>CourseLoop</u>.

<sup>&</sup>lt;sup>3</sup> At least 10 characters must be entered into the text box before it will save.

# Update a Module Action Plan:

Expand the section to view a list of all actions. Click the Ref Nbr/description to view the full record:

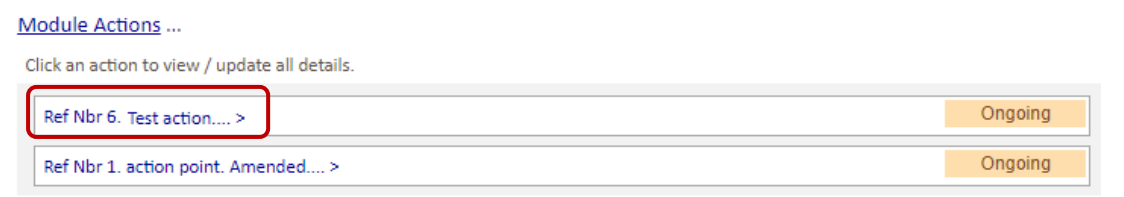

- ✓ Update any of the information, including adding/removing programmes where applicable (\*there must be at least 1 programme attached to the module action\*).
- ✓ Once the action has been completed, update the 'Status' drop-down box and enter an assessment of the impact.

| Make sure to click the Save button if | Save Changes                                            |
|---------------------------------------|---------------------------------------------------------|
| any changes have been made to the     | Click here if you have made any changes to this action: |
| record:                               | SAVE CHANGES >>                                         |

## Delete a Module Action:

Expand the action (as above). At the bottom of the record is a delete option link:

Request Action is Deleted... Click for details >

Enter a brief reason why the record should be deleted and click the Send button:

| Request Action is Deleted Click for details >   |                 |
|-------------------------------------------------|-----------------|
| CME Support will review and action the request. |                 |
| Enter reason for removing this action           | Send Request >> |
|                                                 | /_              |

An automated email will be sent to CME Support, who will delete the record from the system.

It is important to retain a record of all valid actions. Completed actions should not be deleted.

## Download action plan into Word document:

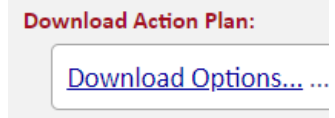

Select the Download section for options on downloading Ongoing / Completed / All action points for this module.

Downloads will open as a Word document.

- Module Evaluation Download includes the module on programme statistics, reflection and all action plan points.
- Module Action Plan Download includes a list of all action plan points for the module (across all programmes).